## TP5 – Administration d'un SGBD / Concurrence d'accès

Rendre le TP avant minuit en le chargeant sur *Tomuss*. Le rapport doit contenir vos requêtes SQL et/ou vos réponses aux questions, avec vos commentaires/explications et captures d'écran.

## 1 Transactions dans un compte

- 1. Créez la table CHIMERE contenant un attribut COMPOSANT de type chaîne de caractères (sans clé primaire).
- 2. Commencez une transaction en tapant la commande BEGIN ou START TRANSACTION. Insérez les tuples suivants dans la table : *Lion, Chèvre, Serpent*.
- 3. Affichez le contenu de la table CHIMERE. Puis effectuer une annulation des mises à jours (en écrivant ROLLBACK ;), puis afficher de nouveau la relation. Que s'est-il passé?
- 4. Recommencez une nouvelle transaction, ré-insérez les tuples : *Lion, Chèvre, Serpent*, puis effectuez une validation (en écrivant COMMIT;). Que concluez-vous sur la commande COMMIT? Videz la table.
- 5. Commencez une nouvelle transaction. Insérez les tuples suivants dans la table : *Lion*, *Chèvre*, *Serpent*; puis fermez la fenêtre par un clic droit sur l'éditeur de requêtes > *Remove Panel*. Rentrez à nouveau sur votre compte. Les données insérées ont-elles été préservées ?
- 6. Commencez une nouvelle transaction. Ajoutez la colonne POSITION (chaîne de caractères) dans la table CHIMERE. Insérez le tuple *Bouc*, puis effectuez une annulation des mises à jour. Listez le contenu de la table CHIMERE. Que pouvez-vous conclure à propos de la modification de table ?
- 7. Commencez une nouvelle transaction. Créez la table TOTO avec un attribut BIDON (chaîne de caractères). Insérez le tuple 'Lionne' dans CHIMERE, puis effectuez une annulation des mises à jours. Que pouvez-vous conclure à propos de la création de table ?
- 8. Re-créez la table TOTO. Commencez une nouvelle transaction. Supprimez-la, puis effectuez une annulation des mises à jours. Que pouvez-vous conclure à propos de la suppression de table ?
- 9. Re-insérez les tuples suivants dans la table : *Lion, Chèvre, Serpent* dans la table CHIMERE. Commencez une nouvelle transaction. Videz la table CHIMERE. Puis effectuez une annulation des mises à jour. Que s'est-il passé?
- 10. Supprimez la table CHIMERE et TOTO.

## 2 Transactions concurrentes

**Préliminaire :** Se connecter au même compte à partir d'un autre éditeur de requêtes (*Query Tool*).

- 1. Dans la première fenêtre, commencez une nouvelle transaction, et créez la table CHIMERE contenant un attribut COMPOSANT de type chaîne de caractères. Insérez les tuples suivants dans la table : *Lion, Chèvre, Serpent.* Qu'observez-vous à partir des deux fenêtres en affichant le contenu de la table ?
- 2. Effectuez une validation dans la première fenêtre. Qu'observez-vous à partir des deux fenêtres? Que peut-on conclure sur la portée de la validation?
- 3. À partir de la première fenêtre, commencez une nouvelle transaction, et insérez les tuples suivants dans la table : *Lionne*, *Bouc*. Effectuez une annulation des mises à jour. Qu'observez-vous à partir des deux fenêtres ? Que peut-on conclure sur la portée de l'annulation ?

## 3 Droits/privilèges entre deux comptes d'une même base

**Préliminaire :** Associez-vous avec un autre groupe. Pour avoir plus de détails sur les droits et privilèges d'accès, vous pouvez consulter les adresses suivantes :

- https://www.techonthenet.com/postgresql/grant\_revoke.php
- https://www.postgresql.org/docs/9.1/catalogs.html
- 1. Chaque binôme donne à l'autre le droit de consulter l'une de ses tables avec un GRANT SELECT ON table TO autre\_groupe;. Accédez à cette table que vous pouvez lire, mais qui ne vous appartient pas.

Vous pouvez aussi vérifier l'octroi de droits d'accès à votre base de données en sélectionnant la base > clic droit > Grant Wizard ....

- 2. Essayez d'insérer les tuples Lionne, Bouc dans la table CHIMERE. Que se passe-t-il?
- 3. Que doit faire l'autre binôme (le propriétaire de la table) pour que l'étape précédente fonctionne?
- 4. Ré-insérez le tuple. Qu'observez-vous à partir des deux fenêtres ? Que doit-on faire pour avoir les mêmes résultats ?
- 5. Réalisez une jointure entre les deux tables de chaque binôme. Que se passe-t-il?
- 6. Supprimez les droits accordés à l'autre binôme.